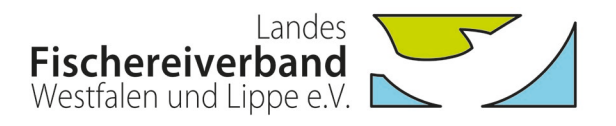

# Nutzung und Funktionsumfang der neuen Mitgliedsausweise des LFV Westfalen und Lippe e.V.

### Registrierung für den Zugang zum Mitgliederbereich auf der LFV-Homepage:

Für einen Zugang zum internen Bereich auf der LFV-Homepage muss sich der Inhaber eines neuen Mitgliedsausweises zunächst registrieren.

Fischereiverband

Werband Service Angeln Jugend Blaues Klassenzimmer Fischerprüfung

Image: Constraint of Constraint of Cons

Schritt 1: Mitgliederbereich wählen

<u>Schritt 2</u>: Eingabe der Karten-UID (14-stelligen Ziffernfolge der Karte) im Feld "Neu registrieren" eingeben und auf "Registrieren" klicken.

| Fischereiverband<br>Westfalen und Lippe e.V.                                                    | Verband Service Angeln Jugend Blaues Klassenzimmer Fischerprüfung                         | Q |
|-------------------------------------------------------------------------------------------------|-------------------------------------------------------------------------------------------|---|
| Mitgliederbereich<br>Dieser Bereich ist geschützt.                                              |                                                                                           |   |
| Bitte <b>registrieren</b> Sie sich einmalig mit Ihn<br>Zugangsdaten für unseren internen Bereic | er CARD-ID. Wenn Sie sich bereits registriert haben, können Sie sich mit Ihren nanmelden. |   |
| Neu registrieren                                                                                | Anmelden (Nur möglich, wenn Sie sich bereits registriert haben.)                          |   |
| Ihre UID (Pflichtfeld)                                                                          | Benutzername                                                                              |   |
| Card-UID                                                                                        | Benutzername                                                                              |   |
| Registrieren                                                                                    | Passwort                                                                                  |   |
|                                                                                                 | Passwort                                                                                  |   |
|                                                                                                 | Anmelden Passwort vergessen?                                                              |   |

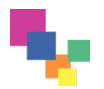

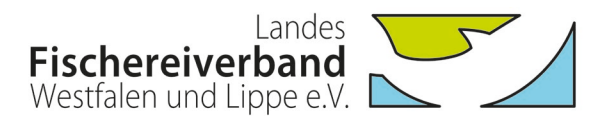

<u>Schritt 3</u>: Ausfüllen der Pflichtfelder für die Registrierung und Bestätigung der Anmeldung. Wichtig: Notieren Sie Ihren "Benutzernamen" und das vergebene "Passwort", da diese Angaben künftig für den Login benötigt werden!

|                                                                                                    |                                                                                      |                                                                   | FAQ A                                  | ARCHIV KONTAKT                             | IMPRESSUM                           | DATENSCHUTZ            |
|----------------------------------------------------------------------------------------------------|--------------------------------------------------------------------------------------|-------------------------------------------------------------------|----------------------------------------|--------------------------------------------|-------------------------------------|------------------------|
| Fischereiverband<br>Westfalen und Lippe e.V.                                                                                                    | Verband Service                                                                      | Angeln Jugend                                                     | Blaues Klasse                          | nzimmer Fisch                              | erprüfung                           | ٩                      |
|                                                                                                    |                                                                                      |                                                                   |                                        |                                            | C.A.                                |                        |
| DATENSCHUTZHINWEIS<br>Damit Sie uneingeschränketen Zugriff auf unseren Mi<br>möchten, registrieren Sie sich nicht.<br>Alles weitere zur Datenspeicherung entnehmen Sie b<br>Ihre gespeicherten Daten können Sie nach der Registu<br>oder auf dieses Symbol 👔 . | tgliederbereich haben, mű<br>itte unseren => Datenschu<br>rierung jederzeit einsehen | ssen wir Ihre unten ei<br>utzrichtlinien.<br>Melden Sie sich dazu | ngegebenen Dater<br>im Mitgliederbreic | n dauerhaft speicho<br>ch an und klicken S | ern. Wenn Sie o<br>ie oben auf Ihre | lies nicht<br>en Namen |
| Benutzername                                                                                                    |                                                                                      |                                                                   |                                        |                                            |                                     |                        |
| Benutzername                                                                                                    |                                                                                      |                                                                   |                                        |                                            |                                     |                        |
| E-Mail                                                                                                    |                                                                                      |                                                                   |                                        |                                            |                                     |                        |
| Ihre E-Mail Adresse                                                                                                    |                                                                                      |                                                                   |                                        |                                            |                                     |                        |
| Passwort                                                                                                    |                                                                                      |                                                                   |                                        |                                            |                                     |                        |
| Ihr Passwort                                                                                                    |                                                                                      |                                                                   |                                        |                                            |                                     |                        |
| Passwort wiederholen                                                                                                    |                                                                                      |                                                                   |                                        |                                            |                                     |                        |
| Passwort wiederholen                                                                                                    |                                                                                      |                                                                   |                                        |                                            |                                     |                        |
| Vorname                                                                                                    |                                                                                      |                                                                   |                                        |                                            |                                     |                        |
| Ihr Vorname                                                                                                    |                                                                                      |                                                                   |                                        |                                            |                                     |                        |
| Name                                                                                                    |                                                                                      |                                                                   |                                        |                                            |                                     |                        |
| Ihr Name                                                                                                    |                                                                                      |                                                                   |                                        |                                            |                                     |                        |
| Daten absenden                                                                                                    |                                                                                      |                                                                   |                                        |                                            |                                     |                        |
| > Zur Anmeldung                                                                                                    |                                                                                      |                                                                   |                                        |                                            |                                     |                        |
| © 2021 LFV Westfalen und Lippe e. V.                                                                                                    |                                                                                      |                                                                   |                                        |                                            | power                               | ed by webEdition       |

## Anmelden (Login) im Mitgliederbereich der LFV-Homepage:

Nach der Registrierung können Sie sich in den internen Bereich auf der LFV-Homepage einloggen. Hierfür benötigen Sie den "Benutzernamen" und das "Passwort", die Sie während der Registrierung vergeben haben.

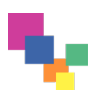

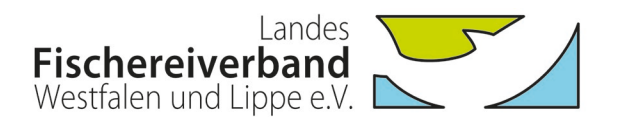

| Fischereiverband<br>Westfalen und Lippe e.V.                                       | Verband Service Angeln Jugend Blaues Klassenzimmer Fischerprüfung 🕥 🔍                                             |
|------------------------------------------------------------------------------------|----------------------------------------------------------------------------------------------------|
| Mitgliederbereich                                                                  |                                                                                                    |
| Dieser Bereich ist geschützt.                                                      |                                                                                                    |
| Bitte <b>registrieren</b> Sie sich einmalig n<br>Zugangsdaten für unseren internen | nit Ihrer CARD-ID. Wenn Sie sich bereits registriert haben, können Sie sich mit Ihren<br>Bereich <b>anmelden.</b> |
| Neu registrieren                                                                   | Anmelden (Nur möglich, wenn Sie sich bereits registriert haben.)                                                  |
| Ihre UID (Pflichtfeld)                                                             | Benutzername                                                                                                    |
| Card-UID                                                                           | Benutzername                                                                                                    |
| Registrieren                                                                       | Passwort                                                                                                    |
|                                                                                    | Passwort                                                                                                    |
|                                                                                    | Anneldes Descuretures 2                                                                                           |

Sofern Sie ihr Passwort vergessen haben, können Sie unter Angabe des Benutzernamens die Funktion "Passwort vergessen?" wählen, um ein neues Passwort für den Login zu erstellen.

Nach erfolgreichem Login haben Sie Zugriff auf die internen Inhalte auf unserer Homepage. Diese werden benutzerspezifisch freigeschaltet. Reguläre Vereinsmitglieder haben Zugriff auf Jahresberichte, Satzung etc. Vereinsvorsitzende können darüber hinaus weitergehende Inhalte, z.B. Rundschreiben, einsehen und über die Homepage neue Mitglieder direkt an den Verband melden sowie Abmeldungen von Mitgliedern vornehmen.

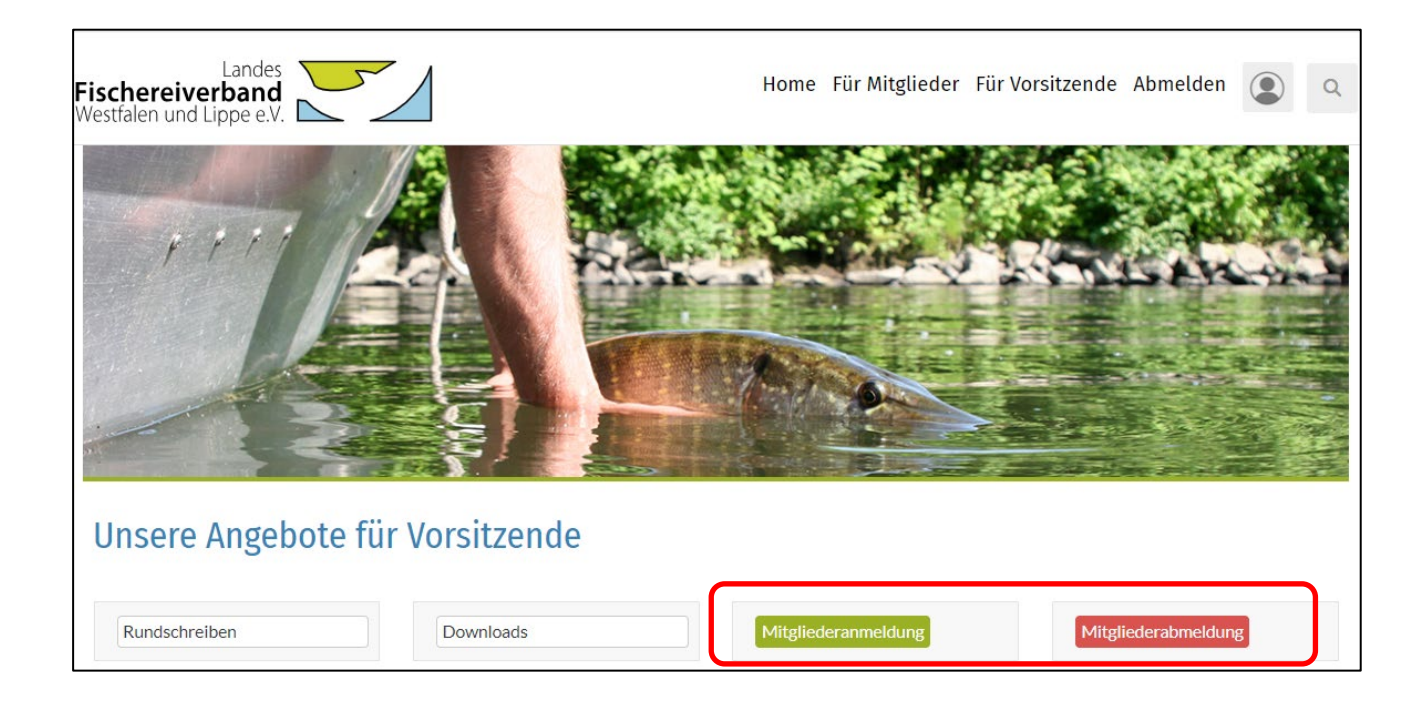

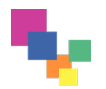

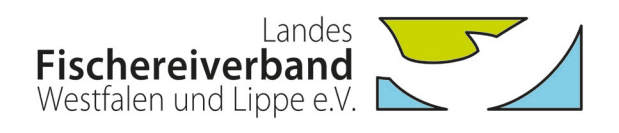

|                                                                                 | CARSTEN NOLTING FAQ ARCHIV KONTAKT IMPRESSUM DATENSCHUTZ                                    |
|---------------------------------------------------------------------------------|---------------------------------------------------------------------------------------------|
| Fischereiverband<br>Westfalen und Lippe e.V.                                    | Home Für Mitglieder Für Vorsitzende Abmelden 👔 🔍                                            |
|                                                                                 |                                                                                             |
| Aitgliederanmeldung                                                             |                                                                                             |
| INWEIS: Benutzen Sie dieses Meldeverfahren bitte ausschließlich<br>verden soll! | für Mitgliederanmeldungen, für die der neue Verbandsausweis im Scheckkartenformat erstellt  |
| nrede*:<br>Itel:                                                                | Ihre letzten Anmeldungen:<br>Hier werden die letzten Online-<br>Anmeldungen von Mitgliedern |
| achname":                                                                       | dungen erfolgt sind.                                                                        |
| ieb-Datum*:                                                                     |                                                                                             |
| ieb-Ort*:                                                                       |                                                                                             |
| traße/Hausnummer*:                                                              |                                                                                             |
| LZ*:                                                                            |                                                                                             |
|                                                                                 |                                                                                             |
| Prt*:                                                                           |                                                                                             |
| intrittsdatum*:                                                                 |                                                                                             |
| elefon                                                                          |                                                                                             |
| erer er er er er er er er er er er er er                                        |                                                                                             |
| -Mail:                                                                          |                                                                                             |
| * Pflichtfelder<br>Mitglied anmelden Reset                                      |                                                                                             |
| © 2021 LFV Westfalen und Lippe e. V.                                            | powered by webEdition                                                                       |
|                                                                                 | nowered by webFiltion Cl                                                                    |

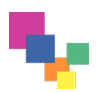

| Landes                                              |  |
|-----------------------------------------------------|--|
| <b>Fischereiverband</b><br>Westfalen und Lippe e.V. |  |

| Fischereiverband<br>Westfalen und Lippe e.V.                                                                   | Home Für Mitglieder Für Vorsitzende Abmelden 🕥 Q               |
|----------------------------------------------------------------------------------------------------|----------------------------------------------------------------|
|                                                                                                    |                                                                |
| Abmeldungen von Mitgliedern<br>HINWEIS: Benutzen Sie dieses Meldeverfahren bitte zum Abmelden von Mitgliedern. |                                                                |
| Vorname":                                                                                                    | Ihre letzten Abmeldungen:                                      |
| Nachname":                                                                                                    | Hier werden die letzten Online-<br>Abmeldungen von Mitgliedern |
| Straße":<br>Hausnummer":                                                                                       | aufgelistet, wenn bereits Mel-<br>dungen erfolgt sind.         |
| PLZ*:                                                                                                    |                                                                |
| Ort":                                                                                                    |                                                                |
| Geb-Datum" (bitte im Format dd.mm.yyyy):                                                                       |                                                                |
| TT-mm-jjjj 🗇                                                                                                   |                                                                |
| Geb-Ort:                                                                                                    |                                                                |
| Austrittsdatum jeweils zum 31.12.*<br>Bitte nur 2024 oder 2025 eingeben!                                       |                                                                |
| * Pflichtfelder<br>Mitglied abmelden Reset                                                                     |                                                                |
| © 2024 LFV Westfalen und Lippe e. V.                                                                           | powered by webEdition                                          |
|                                                                                                    | oowend brwebfiction CMS                                        |

Sollen außer dem/der Vorsitzenden weitere Vorstandsmitglieder Zugriff auf die erweiterten Inhalte bekommen, können diese als "Datenpfleger" klassifiziert werden. Hierzu benötigen wir von dem/der Vorsitzenden eine unterzeichnete Erklärung unter Angabe der entsprechenden Personen.

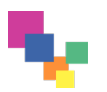

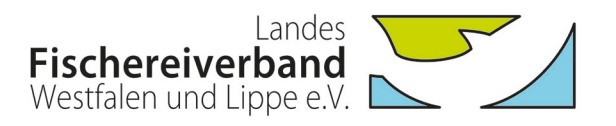

#### Gültigkeitsprüfung der Ausweise über die Homepage:

Auf der Homepage kann die Gültigkeit der neuen Ausweise über die Eingabe der UID geprüft werden. Im Sinne des Datenschutzes ist zusätzlich die Eingabe einer 3-stelligen Kontrollnummer nötig. Nach dem Datenabgleich wird die Gültigkeit und die Vereinszugehörigkeit angezeigt.

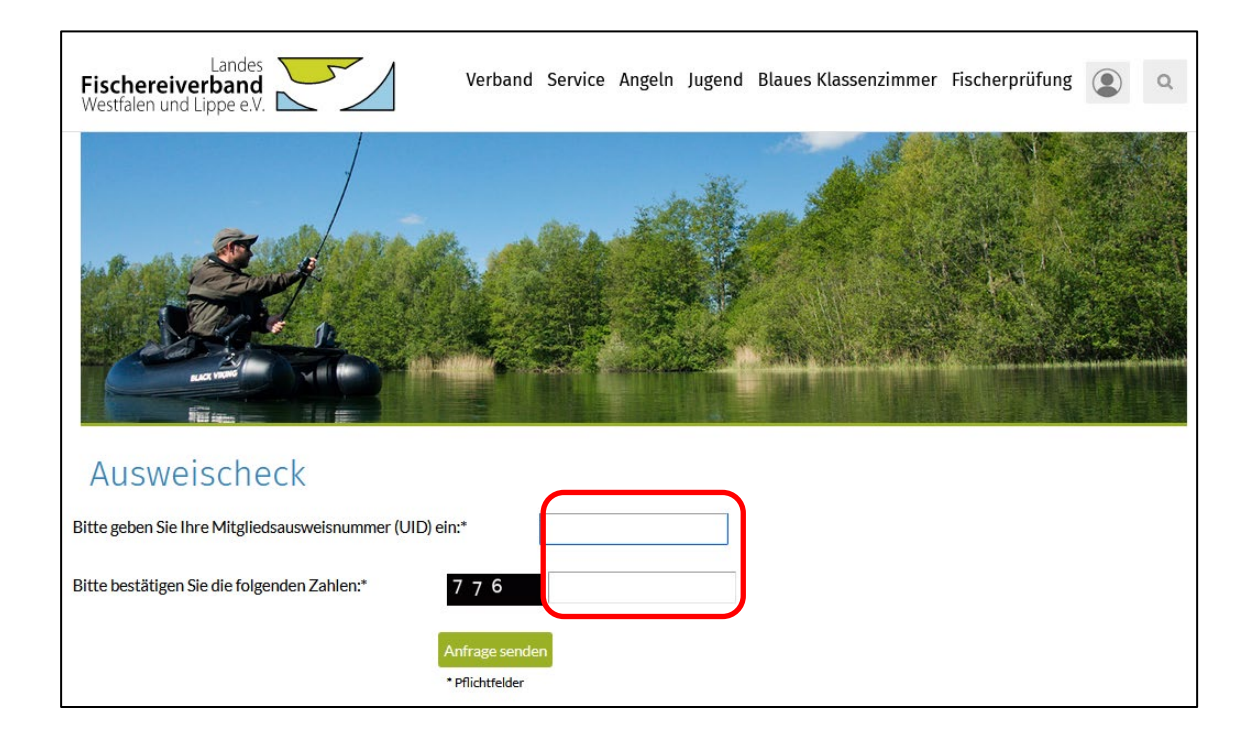

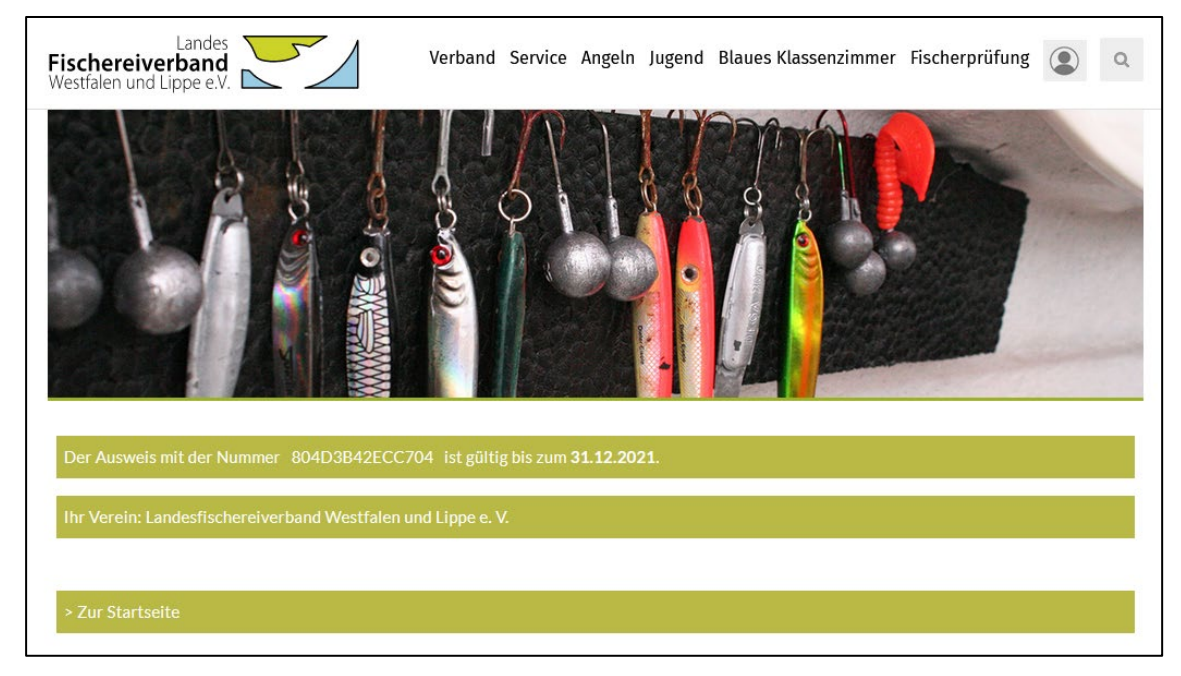

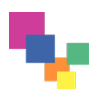

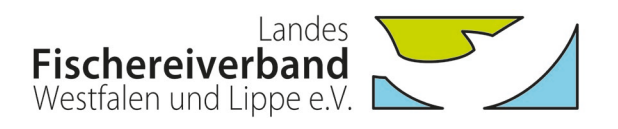

#### Gültigkeitsprüfung der Ausweise über die NFC-Funktion:

Mittels NFC-fähiger mobiler Endgeräte (Mobiltelefone, Tablets) kann die Gültigkeit der neuen Ausweise ohne Eingabe der UID geprüft werden. Bei der Kontrolle wird die auf der Karte gespeicherte UID direkt an die Check-Funktion der LFV-Homepage übergeben. Auch hier muss zusätzlich die Eingabe einer 3-stelligen Kontrollnummer erfolgen.

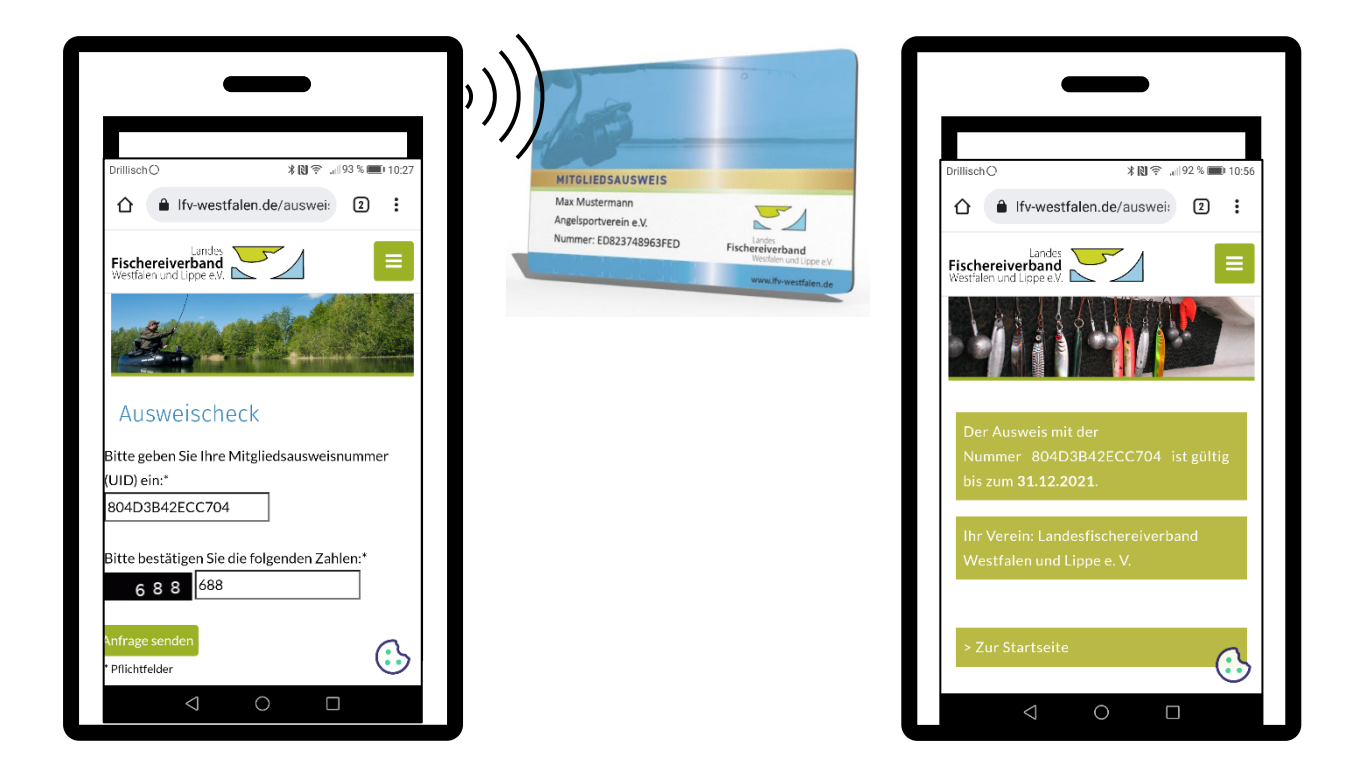

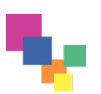